UNT

UNIVERSITY OF NORTH TEXAS®

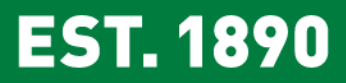

# Annual and Reappointment Review Workflow

Instructions for Personnel Action Review Committee Chair

Training brought to you by: The Faculty Information System Please use Chrome (preferred) to login to my.unt.edu and access your FIS account. Workflow will appear on the toolbar once you receive an invitation email regarding your workflow personnel action.

| UNT OF NORTH TEXAS                                        | ? 🌯 👗 .::DigitalMeasures                           |  |  |  |  |  |  |  |  |
|-----------------------------------------------------------|----------------------------------------------------|--|--|--|--|--|--|--|--|
| Search All Activities Q                                   | Rapid Reports PasteBoard                           |  |  |  |  |  |  |  |  |
| Review a guide to manage your activities.                 |                                                    |  |  |  |  |  |  |  |  |
| ✓ General Information                                     |                                                    |  |  |  |  |  |  |  |  |
| Personal and Contact Information                          | Internal and External Connections and Partnerships |  |  |  |  |  |  |  |  |
| Administrative Data - Permanent Data   Yearly Data        | Faculty Development Activities                     |  |  |  |  |  |  |  |  |
| Academic, Government, Military and Professional Positions | Licensures and Certifications                      |  |  |  |  |  |  |  |  |
| Administrative Assignments                                | Publicity, Media Appearances, and Interviews       |  |  |  |  |  |  |  |  |
| Awards and Honors                                         | Professional Memberships                           |  |  |  |  |  |  |  |  |
| Consulting                                                | Reflective Narrative                               |  |  |  |  |  |  |  |  |
| Education                                                 | Workload Information                               |  |  |  |  |  |  |  |  |
| Education - Renowned Teachers                             |                                                    |  |  |  |  |  |  |  |  |
| ∽ Teaching                                                |                                                    |  |  |  |  |  |  |  |  |
| Academic Advising                                         | Statement of Teaching Philosophy and Goals         |  |  |  |  |  |  |  |  |
| Awards, Honors, and Recognition of Students               | Teaching at Other Institutions                     |  |  |  |  |  |  |  |  |
| Directed Student Learning (e.g., theses, dissertations)   | Teaching Innovation and Curriculum Development     |  |  |  |  |  |  |  |  |
| Non-Credit Instruction Taught                             | Peer Evaluation of Teaching                        |  |  |  |  |  |  |  |  |
| Scheduled Teaching                                        |                                                    |  |  |  |  |  |  |  |  |

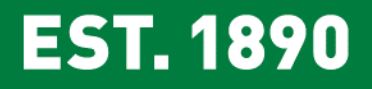

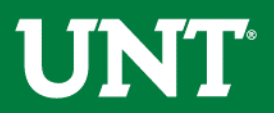

### Click on the "Workflow" tab.

| UNIVERSITY<br>OF NORTH TEXAS* | Activities                       | Reports            | Workflow                                                        | ? 🌯 👗 .::DigitalMeasures                           |  |  |  |  |
|-------------------------------|----------------------------------|--------------------|-----------------------------------------------------------------|----------------------------------------------------|--|--|--|--|
| Search All Activities         |                                  | ٩                  |                                                                 | Rapid Reports PasteBoard                           |  |  |  |  |
| <u>Review a guide</u> to      | manage your acti                 | vities.            |                                                                 |                                                    |  |  |  |  |
| ✓ General Info                | rmation                          |                    |                                                                 |                                                    |  |  |  |  |
| Personal and Cont             | act Information                  |                    |                                                                 | Internal and External Connections and Partnerships |  |  |  |  |
| Administrative Dat            | a - Permanent Da                 | ta   Yearly Data   |                                                                 | Faculty Development Activities                     |  |  |  |  |
| Academic, Governr             | ment, Military and               | Professional Po    | sitions                                                         | Licensures and Certifications                      |  |  |  |  |
| Administrative Ass            | ignments                         |                    |                                                                 | Publicity, Media Appearances, and Interviews       |  |  |  |  |
| Awards and Honor              | 'S                               |                    |                                                                 | Professional Memberships                           |  |  |  |  |
| Consulting                    |                                  |                    |                                                                 | Reflective Narrative                               |  |  |  |  |
| Education                     |                                  |                    |                                                                 | Workload Information                               |  |  |  |  |
| Education - Renow             | ned Teachers                     |                    |                                                                 |                                                    |  |  |  |  |
| ✓ Teaching                    |                                  |                    |                                                                 |                                                    |  |  |  |  |
| Academic Advising             | I                                |                    |                                                                 | Statement of Teaching Philosophy and Goals         |  |  |  |  |
| Awards, Honors, a             | nd Recognition of                | Students           |                                                                 | Teaching at Other Institutions                     |  |  |  |  |
| Directed Student L            | earning <mark>(</mark> e.g., the | ses, dissertations | , dissertations) Teaching Innovation and Curriculum Development |                                                    |  |  |  |  |
| Non-Credit Instruc            | tion Taught                      |                    | Peer Evaluation of Teaching                                     |                                                    |  |  |  |  |

Scheduled Teaching

EST. 1890

### Locate the name of the subject you would like to review and select the corresponding link.

| UNIVERSITY<br>OF NORTH TEXAS | Activities        | Reports            | Workflow     |                                  |             | ?             | <br>.::Digital Measures by Wa | atermark™ |
|------------------------------|-------------------|--------------------|--------------|----------------------------------|-------------|---------------|-------------------------------|-----------|
| Workflow Tasks               |                   |                    |              |                                  |             |               |                               |           |
| ∼ Inbox                      |                   |                    |              |                                  |             |               |                               |           |
| Name                         |                   |                    |              | Step                             | Subject     |               | Due Date                      |           |
| 2019-2020 Annual/Reap        | pointment Reviews | s- 4th Year TT Fac | ulty         | PAC Annual Review Recommendation | Jiamrong Yu |               | February 21, 2020 @ 11:59 PM  |           |
|                              |                   |                    |              |                                  |             |               |                               |           |
| ✓ History                    |                   |                    |              |                                  |             |               |                               |           |
| Name                         | _                 |                    | Current Step | Subject                          |             | Last Modified | ,                             | Actions   |
|                              |                   |                    |              |                                  |             |               |                               |           |

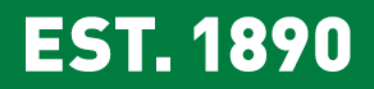

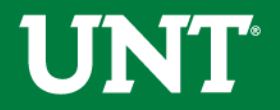

### Please review all uploaded documents.

| UNIVERSITY<br>OF NORTH TEXAS  | Activities                                                                 | Reports            | Workflow          | ? 🐥 💄 🚛Digital Measures by Watermark*                                                          |  |  |  |  |  |
|-------------------------------|----------------------------------------------------------------------------|--------------------|-------------------|------------------------------------------------------------------------------------------------|--|--|--|--|--|
| < PAC Annua                   | C PAC Annual Review Recommendation Step - Due February 21, 2020 @ 11:59 PM |                    |                   |                                                                                                |  |  |  |  |  |
|                               |                                                                            | Annual Review R    | eport:            | Last Updated<br>November 14, 2019 at 9:52 AM                                                   |  |  |  |  |  |
|                               | 4th Year Reappoi                                                           | intment Review R   | eport:            | Last Updated<br>November 14, 2019 at 9:52 AM                                                   |  |  |  |  |  |
| <u>Please be aware no cha</u> | inges can be mad                                                           | le after selecting | "Route". Select   | "Save Draft" until you are sure your submission form is complete.                              |  |  |  |  |  |
| The maximum file size is      | 1GB. You will rec                                                          | eive an error mes  | sage "Unable to u | pload file.xxxxx" if the file is too large. Click "Delete File" to remove the over-sized file. |  |  |  |  |  |
| Upload unit-specific su       | pporting docume                                                            | ntation (optiona   | I):               |                                                                                                |  |  |  |  |  |
|                               | Unit-specific supp                                                         | porting document   | ation:            | Cumulative results of annual evaluations.docx ( <b>11.24</b><br>KB)                            |  |  |  |  |  |
| Add additional docume         | ntation (optiona                                                           | I):                |                   |                                                                                                |  |  |  |  |  |
|                               | Add                                                                        | litional document  | ation:            |                                                                                                |  |  |  |  |  |

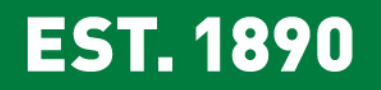

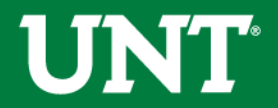

## If documents are incorrect or incomplete, you may send the submission back to the previous step.

Click on "Action" in upper right corner then click "Send Back to Previous Step". The faculty member will be notified via email from Digital Measures.

| UNIVERSITY<br>OF NORTH TEXAS                                                                                                    | Activities             | Reports            | Workflow                       |                                                                                   | ?              | <b>4 1</b>                 | .∷Digital Measures by Watermark™  |  |  |
|----------------------------------------------------------------------------------------------------|------------------------|--------------------|--------------------------------|-----------------------------------------------------------------------------------|----------------|----------------------------|-----------------------------------|--|--|
| < PAC Annual                                                                                                    | Review Red             | commendat          | ion Step - l                   | Due February 21, 2020 @ 11:59 PM                                                  |                | Refresh R                  | K Cancel Actions ▼                |  |  |
| If it is not correct, return to FIS and edit your profile. You will return to Workflow, refresh the report again and confirm it is correct. When it is correct, |                        |                    |                                |                                                                                   |                | Draft                      |                                   |  |  |
|                                                                                                    |                        | Annual Review R    | anort:                         | Last Undeted                                                                      | a Subr         | <b>nit</b> to FIS Tea      | m Committee Administration Step 1 |  |  |
| Annual Review Report:<br>Last Updated<br>November 14, 2019 at 9:52 AM                                                                                           |                        |                    |                                |                                                                                   |                | Send Back to Previous Step |                                   |  |  |
|                                                                                                    | 4th Year Reappo        | intment Review R   | eport:                         | Last Updated<br>November 14, 2019 at 9:52 AM                                      |                | 1                          |                                   |  |  |
| Please be aware no cha                                                                                                    | <u>nges can be mad</u> | le after selecting | <u>"Route"</u> . <u>Select</u> | "Save Draft" until you are sure your submission form is complete.                 | S              | tep 2                      |                                   |  |  |
| The maximum file size is                                                                                                    | 1GB. You will rec      | eive an error mes  | sage "Unable to                | upload file.xxxxx" if the file is too large. Click "Delete File" to remove the ov | ver-sized file | е.                         |                                   |  |  |
| Upload unit-specific sup                                                                                                    | oporting docume        | ntation (optiona   | ıl):                           |                                                                                   |                |                            |                                   |  |  |
|                                                                                                    | Unit-specific supp     | porting document   | ation:                         | Cumulative results of annual evaluations.docx (11.24<br>KB)                       |                |                            |                                   |  |  |
| Add additional docume                                                                                                    | ntation (optiona       | I):                |                                |                                                                                   |                |                            |                                   |  |  |
|                                                                                                    | Add                    | litional document  | ation:                         |                                                                                   |                |                            |                                   |  |  |

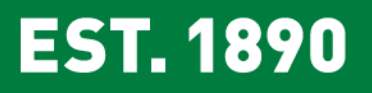

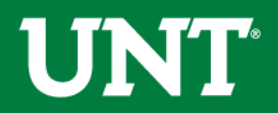

Please upload the PAC review committee's recommendation and any unit-required, discipline-specific supplemental documentation.

| UNT UNIVERSITY OF NORTH TEAM | Activities          | Reports          | Workflow             | ? 🌲 💄 📲 Digital Measures by Watermark-                                                        |
|------------------------------|---------------------|------------------|----------------------|-----------------------------------------------------------------------------------------------|
| Add additional document      | Review Rec          | ommendat<br>::   | tion Step - Due      | e February 21, 2020 @ 11:59 PM ▲ Cancel Actions ▼                                             |
|                              | Addi                | itional document | ation:               |                                                                                               |
| ❤ Committee Members          |                     |                  |                      | 0/4 Reviewed                                                                                  |
|                              | )                   |                  | Unreviewed           |                                                                                               |
|                              |                     |                  | Unreviewed           |                                                                                               |
|                              |                     |                  | Unreviewed           |                                                                                               |
| ni-bard .                    |                     |                  | Unreviewed           |                                                                                               |
| This Committee's Res         | sponse              |                  |                      |                                                                                               |
|                              |                     |                  |                      | Instructions to Personnel Affairs Committee UNT Policy 06.007                                 |
| Please select "Action".      | then click " Save   | Draft" until you | u are sure your subr | nission form is complete before submitting to next step.                                      |
| The maximum file size is     | s 1GB. You will rec | elve an error me | ssage "Unable to up  | load file.xxxxx* if the file is too large. Click "Delete File" to remove the over-sized file. |
| Upload the PAC recom         | mendation:          |                  |                      |                                                                                               |
|                              |                     | PAC recommend    | ation: !             |                                                                                               |
|                              |                     |                  |                      | You have reached the limit of 1 file                                                          |
|                              |                     |                  |                      | ecommendation Letter.docx (11.22 KB)                                                          |
|                              |                     |                  |                      |                                                                                               |
|                              | Additional doct     | umentation (opti | onal):               |                                                                                               |
|                              |                     |                  |                      | Drop files here or click to upload                                                            |
|                              |                     |                  | ·                    |                                                                                               |

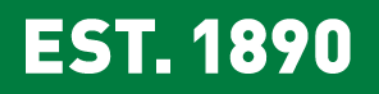

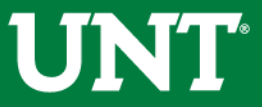

# Please click on "Action" in upper right corner, then click the "Save Draft". You will be returned to the Workflow Inbox for a final review.

| UNIVERSITY<br>OF NORTH TEXAS                                                                                                    | Activities                      | Reports          | Workflow     |                                                                                   | ? (                   |                | .::Digital Measures by   | y Watermark ¤ |
|----------------------------------------------------------------------------------------------------|---------------------------------|------------------|--------------|-----------------------------------------------------------------------------------|-----------------------|----------------|--------------------------|---------------|
| Add additional documen                                                                                                    | tation (optional)<br>Review Rec | ommendat         | ion Step - D | ue February 21, 2020 @ 11:59 PM                                                   |                       | *              | X Cancel Ad              | tions 🔻       |
| ❤ Committee Members                                                                                                    |                                 |                  |              |                                                                                   | 🗎 Save D              | t to FIS Team  | Committee Administration |               |
|                                                                                                    |                                 |                  | Unreviewe    | d                                                                                 | the Sei               | lack to Previo | us Step                  |               |
| <b></b>                                                                                                    |                                 |                  | Unreviewe    | d                                                                                 |                       |                |                          |               |
|                                                                                                    |                                 |                  | Unreviewe    | d                                                                                 |                       |                |                          |               |
| hos.                                                                                                    |                                 |                  | Unreviewe    | d                                                                                 |                       |                |                          |               |
| This Committee's Response         Instructions to Personnel Affairs Committee  UNT Policy 06.007         Please select "Action", then click " Save Draft" until you are sure your submission form is complete before submitting to next step.         The maximum file size is 1GB. You will receive an error message "Unable to upload file.xxxxx" if the file is too large. Click "Delete File" to remove the over-sized file. |                                 |                  |              |                                                                                   |                       |                |                          |               |
| Upload the PAC recom                                                                                                    | mendation:                      |                  |              |                                                                                   |                       |                |                          |               |
|                                                                                                    | •                               | PAC recommend    | ation:       | You have reached<br>Recommendation Letter.docx ( <b>11.22 KB</b> )<br>Delete File | d the limit of 1 file |                |                          |               |
|                                                                                                    | Additional doc                  | umentation (opti | onal):       | Drop files here o                                                                 | or click to upload    |                |                          |               |

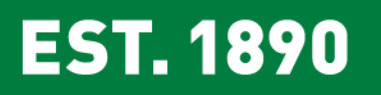

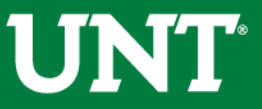

## Please select the correct personnel action link and complete a final review

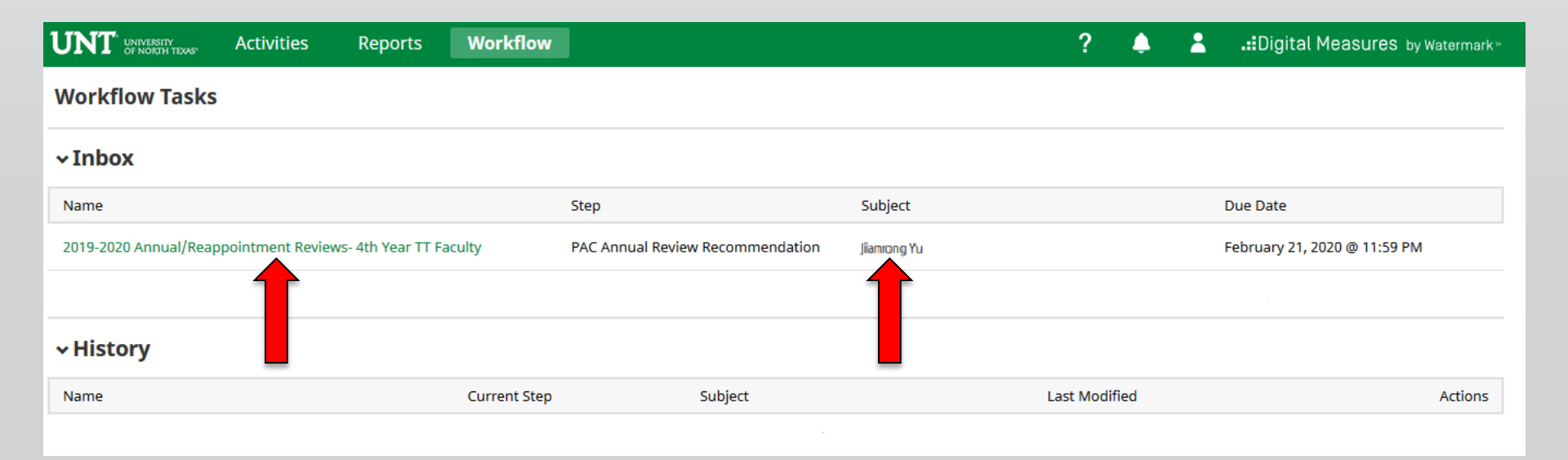

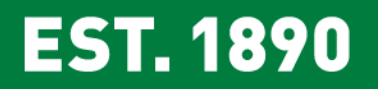

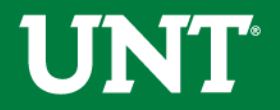

Please ensure all documents are correct and have uploaded successfully. Click on "Action" in upper right corner then click "Submit to FIS Team Committee Administration" step.

| UNIVERSITY OF NORTH TEXAS Activities Reports W                                                                                                    | orkflow                                                                        | ? 🌲 🏦 📲 Digital Measures by Watermark*                         |  |  |  |  |  |
|----------------------------------------------------------------------------------------------------|--------------------------------------------------------------------------------|----------------------------------------------------------------|--|--|--|--|--|
| Add additional documentation (optional):<br><b>C PAC Annual Review Recommendation</b>                                                                                                    | ▲ X Cancel Actions ▼                                                           |                                                                |  |  |  |  |  |
| Additional documentation                                                                                                    |                                                                                | 💾 Save Draft                                                   |  |  |  |  |  |
| * Committee Members                                                                                                    |                                                                                | Submit to FIS Team Committee Administration                    |  |  |  |  |  |
| · commerce memory                                                                                                    | Unreviewed                                                                     | Send Back to Previous p                                        |  |  |  |  |  |
|                                                                                                    | Unreviewed                                                                     |                                                                |  |  |  |  |  |
|                                                                                                    | Unreviewed                                                                     |                                                                |  |  |  |  |  |
| has a second second sec | Unreviewed                                                                     |                                                                |  |  |  |  |  |
| This Committee's Response                                                                                                    |                                                                                |                                                                |  |  |  |  |  |
|                                                                                                    |                                                                                | Instructions to Personnel Affairs Committee  UNT Policy 06.007 |  |  |  |  |  |
| Please select "Action", then click " Save Draft" until you are                                                                                                    | sure your submission form is complete before submitting to next step           | <u>).</u>                                                      |  |  |  |  |  |
| The maximum file size is 1GB. You will receive an error message                                                                                                    | "Unable to upload file.xxxxx" if the file is too large. Click "Delete File" to | remove the over-sized file.                                    |  |  |  |  |  |
| Upload the PAC recommendation:                                                                                                    |                                                                                |                                                                |  |  |  |  |  |
| <ul> <li>PAC recommendation:</li> </ul>                                                                                                    | You have read                                                                  | hed the limit of 1 file                                        |  |  |  |  |  |
|                                                                                                    | Recommendation Letter.docx ( <b>11.22 KB</b> )<br>Delete File                  |                                                                |  |  |  |  |  |
| Additional documentation (optional):                                                                                                    |                                                                                |                                                                |  |  |  |  |  |
|                                                                                                    | ·                                                                              | · · · · · · · · · · · · · · · · · · ·                          |  |  |  |  |  |

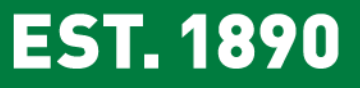

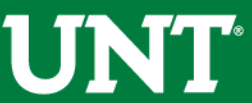

#### Please be aware that clicking "Yes" moves the process to the next step and you will be unable to make additional changes.

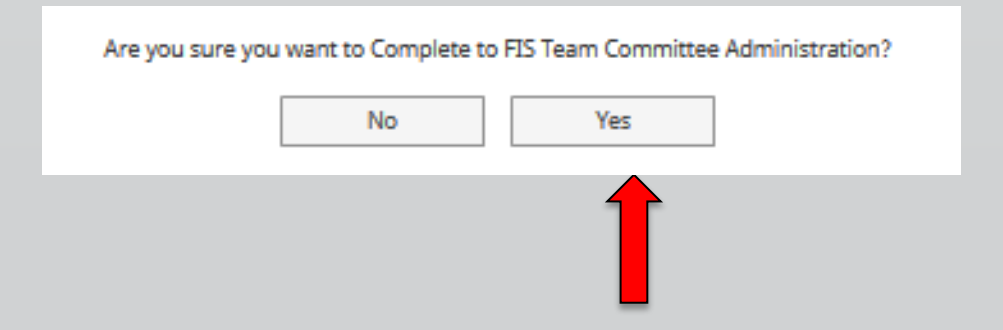

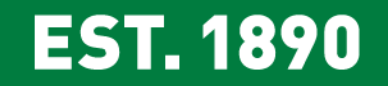

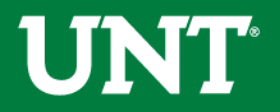

#### You can recall the dossier back as shown below

| UNT UNIVERSITY Activities Reports                              | Workflow                             |                                 | ? 🐥 💄 .::Digital Mea                | SUFCS by Watermark ⊨ |                                        |
|----------------------------------------------------------------|--------------------------------------|---------------------------------|-------------------------------------|----------------------|----------------------------------------|
| Workflow Tasks                                                 |                                      |                                 |                                     |                      |                                        |
| ~ Inbox                                                        |                                      |                                 |                                     |                      |                                        |
| Name                                                           | Step                                 | Subject                         | Due Date                            |                      |                                        |
|                                                                |                                      |                                 |                                     |                      |                                        |
| ∽ History                                                      |                                      |                                 |                                     |                      |                                        |
| Name                                                           | Current Step Sub                     | ject                            | Last Modified                       | Actions              |                                        |
| 2019-2020 Annual/Reappointment Reviews- 4th Year TT<br>Faculty | FIS Team Committee<br>Administration |                                 | November 14, 2019                   | -                    |                                        |
|                                                                |                                      |                                 |                                     |                      |                                        |
|                                                                | UNT CONVERSE                         | es Reports Workflow             |                                     | ?                    | 🜲 🔒 .tiDigital Measures by Watermark - |
| Step 1                                                         | < 2019-2020 Annual/R                 | eappointment Reviews- 4th Y     | ear TT Faculty - Updated Noven      | nber 14, 2019        | A Recall Close                         |
|                                                                | ♥ Faculty Submission Step -          |                                 |                                     |                      | s itted November 14, 2019<br>by        |
|                                                                |                                      |                                 |                                     | Instru               | actions to Faculty   UNT Po            |
|                                                                | Please update your FIS pr            | ofile adding new activities and | updating existing activities for th | ne annual review rej | port. Step 2                           |

You are able to recall any submission which is on the step directly after yours. This option moves the selected submission back to your Inbox for revision and resubmission. Are you ready to proceed?

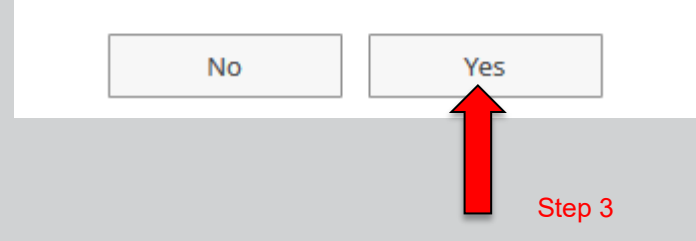

**EST. 1890** 

sur profile in FIS by clicking on VPAA-160 Faculty Annual Review Form. When the FIS updates to your profile are complete, please return to your Workflow Inbox.

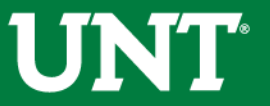

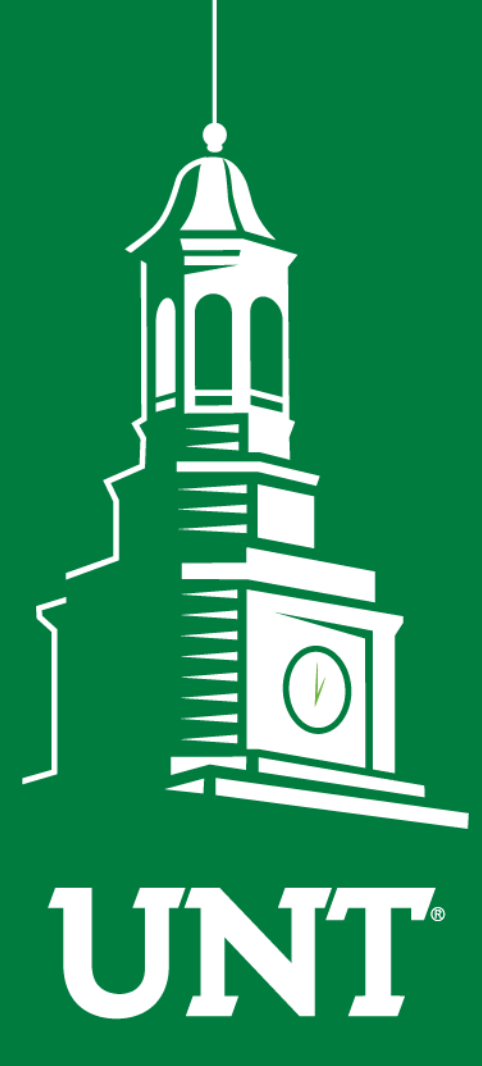

UNIVERSITY OF NORTH TEXAS®

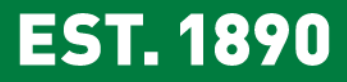

Please contact the FIS Team for additional information or assistance:

Faculty.Info@unt.edu 940.369.6108